## จดหมายข่าว LCC NEWSLETTER

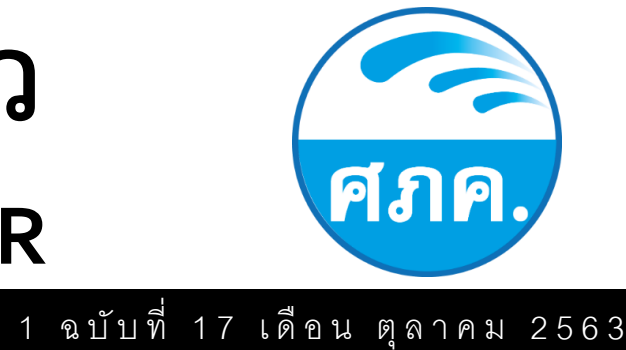

## ศูนย์ภาษาและคอมพิวเตอร์

VPN (Virtual Private Network) หรือ "เครือข่ายส่วนตัวเสมือน" หมายถึง เครือข่ายที่มีการติดต่อ เชื่อมโยงโดยอาศัยเส้นทางจากเครือข่ายสาธารณะในการเชื่อมต่อกัน แต่เครือข่ายชนิดนี้จะเชื่อมต่อกันได้ภายใน องค์กรเดียวกันเท่านั้น การส่งข้อมูลที่เป็นเครือข่ายส่วนตัว (Private Network) จะมีการเข้ารหัสแพ็กเกจก่อนการ ส่ง เพื่อสร้างความปลอดภัยให้กับข้อมูล และส่งข้อมูลไปตามเส้นทางที่สร้างขึ้นเสมือนกับอุโมงค์ที่อยู่ภายในเครือ ข่ายสาธารณะ (Public Network) ประโยชน์ของการติดตั้งเครือข่ายแบบ VPN จะช่วยองค์กรประหยัดค่าใช้จ่าย เพราะไม่ว่าผู้ใช้องค์กรจะอยู่ที่ใดในโลก ก็สามารถเข้าถึงเครือข่าย VPN ของตนได้ โดยการต่อเชื่อมเข้ากับ ผู้ให้บริการท้องถิ่นนั้น ๆ

ปี ที่

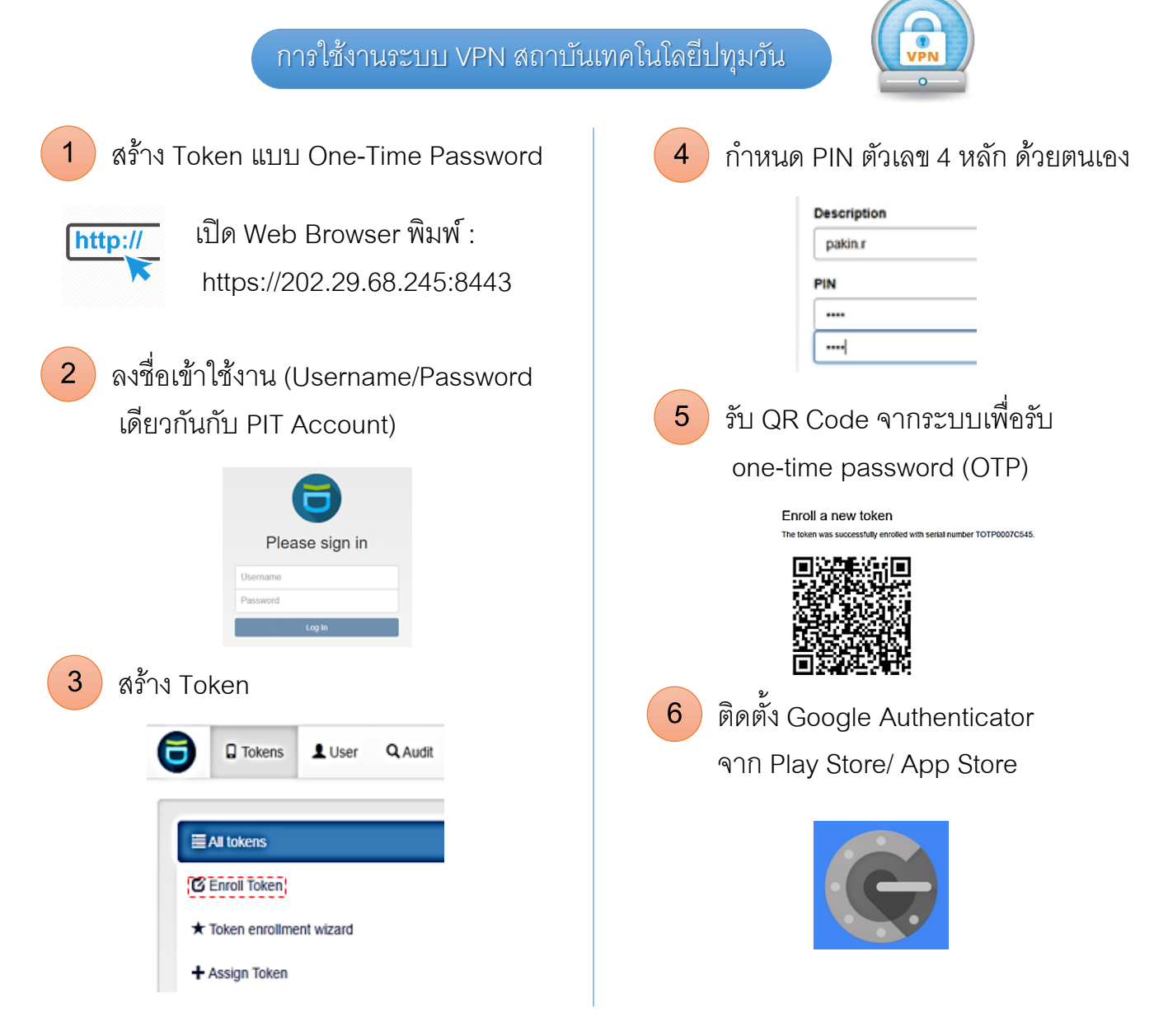

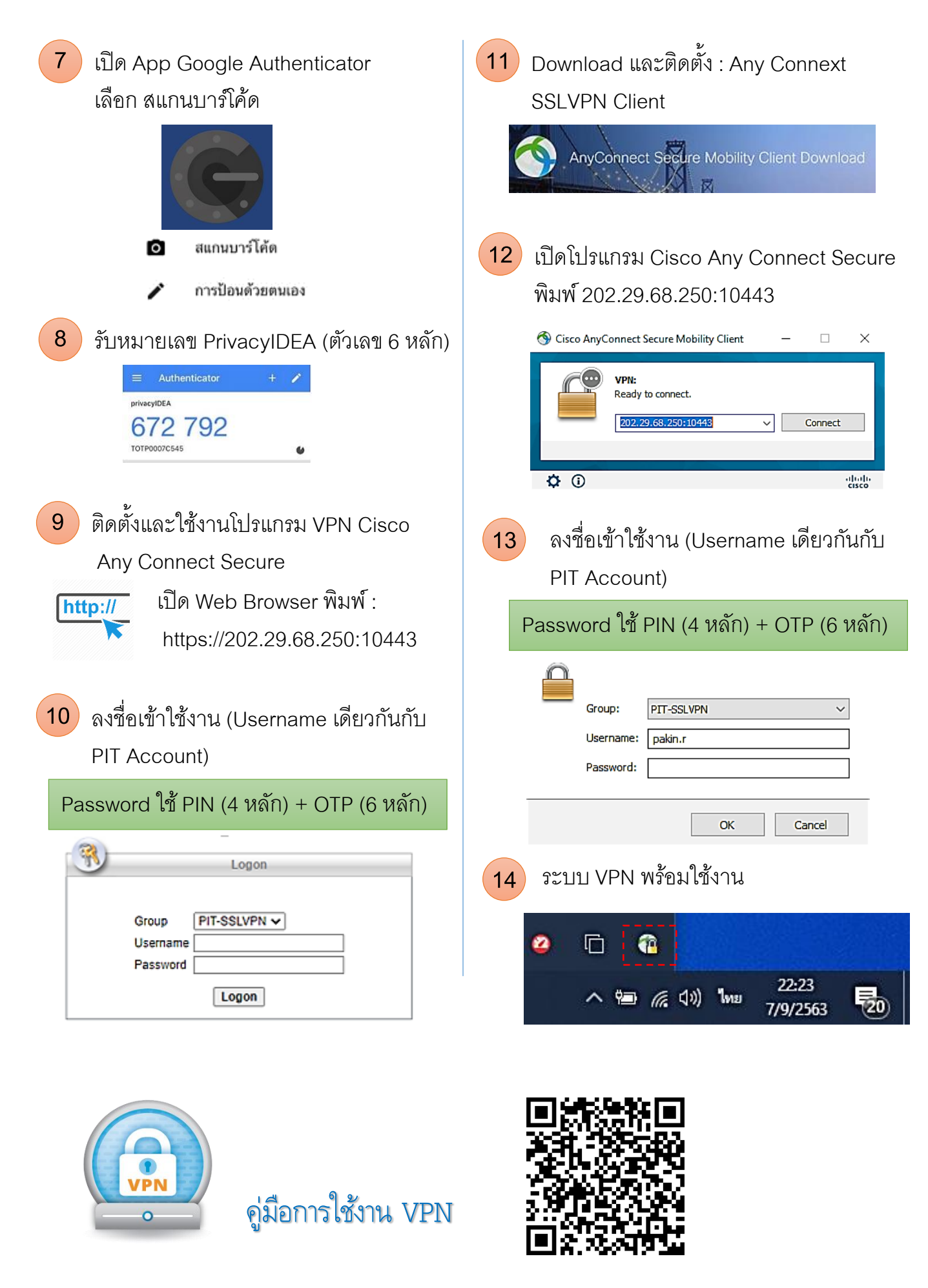